## **Configuring Email Notifications in Starfish**

Starfish offers many customizations and settings to allow faculty & staff to choose how they receive notifications by email. Setting up your Email Notifications will allow for a more user friendly experience in Starfish and your email client.

1. Click on the arrow by your name to choose the "Email Notifications" option.

**RADFORD** UNIVERSITY

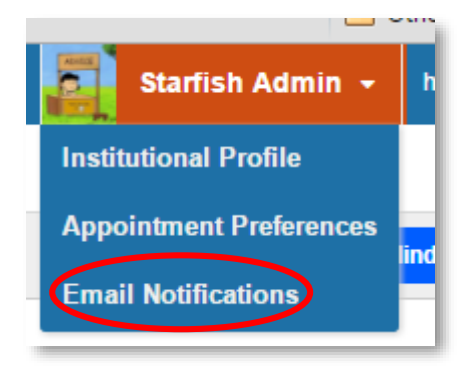

2. In the **Appointment Notifications** section, set your "**Planning Reminders**", "**Appointment Alerts**" and more.

| Appointments Notifications         Planning Reminders       send me a separate email reminder for each appointment         Image: Send one email reminder with all appointments         Image: Onority send me an email reminder | These can be used to remind<br>you when it is time to start<br>prepping for a meeting, in<br>addition to the appointment<br>alert below it. |  |
|----------------------------------------------------------------------------------------------------|----------------------------------------------------------------------------------------------------|--|
| Send Planning Reminders: 5:00 pm V the day before V the appo                                                                                                    | intments                                                                                                    |  |
| Send me an email with a calendar attachment for every:                                                                                                    | Check this box to allow appointments on your Outlook                                                                                        |  |
| Change to my appointments Change to my Office Hours/Group Sessions Read busy times from my external Exchange calendar                                                                                                    | calendar to show up as busy<br>on your Starfish calendar.                                                                                   |  |
| important: In order for this setting to take effect, you must share your calendar with startish-cal@radford.edu                                                                                                    | <u>Click here</u> for further instructions.                                                                                                 |  |

3. In the **Summary Emails** section, decide if you like to receive a daily or weekly summary of your appointments and tracking activity.

| Summary Emails                                                                                                    |                                                                                         |
|----------------------------------------------------------------------------------------------------|-----------------------------------------------------------------------------------------|
| Send me a summary email of all tracking item and appointment activity:          Image: Comparison of the second second s | Both of these boxes can be<br>unchecked if you prefer to not<br>receive summary emails. |
| Weekly on Monday Y at 9:00 am                                                                                                    |                                                                                         |

4. Finally, in the **Tracking Item Notifications** section, choose if you want an immediate email for a raised, cleared or assigned item. Again all boxes can be unchecked if you prefer to not receive any notifications. However, you will always receive a notification for any "Flag" with an emergency icon beside it.

| Tra                                                                                                    | Tracking Item Notifications               |                            |                             |          |                            |                                       |  |  |
|----------------------------------------------------------------------------------------------------|-------------------------------------------|----------------------------|-----------------------------|----------|----------------------------|---------------------------------------|--|--|
| Sen                                                                                                    | d me an immediate email whenever:         | 🕑 an item is raised        | 🗌 an item is cleared        | 🕑 an i   | tem is assigned to me      |                                       |  |  |
| You ma                                                                                                    | ay be notified of tracking items raised f | or the following rules cre | eated by the administrator. | Note tha | t for rules with emergency | y notifications, your personal notifi |  |  |
| Flag                                                                                                    | Rules                                     |                            |                             |          |                            |                                       |  |  |
|                                                                                                    | Name                                      | c                          | Category                    |          | Description                |                                       |  |  |
|                                                                                                    | 🏴 Attendance Concern                      | A                          | ACADEMIC: FLAG              |          | Raise this when a stude    | nt isn't attending class regularly.   |  |  |
|                                                                                                    | <ul> <li>Tutoring Referral</li> </ul>     | F                          | ACADEMIC: REFERRAL          |          | Use this to refer a stude  | nt to tutoring services.              |  |  |
|                                                                                                    | 🏴 Missing/Late Assignments                | F                          | ACADEMIC: FLAG              |          | Raise this flag when a s   | tudent is missing or late with assig  |  |  |
| 0                                                                                                    | 🏴 No Show                                 | F                          | ACADEMIC: FLAG              |          | Use this flag to indicate  | that a student has never attended     |  |  |
| 0                                                                                                    | 🔎 Wellness Concern                        | S                          | SOCIAL: FLAG                |          | Raise this flag when stu   | dents fail to respond to multiple er  |  |  |
| 0                                                                                                    | 🎮 In Danger of Failing                    | A                          | ACADEMIC: FLAG              |          | Raise this when a stude    | nt is in danger of failing a course.  |  |  |
|                                                                                                    | 🏓 Social Concern                          | S                          | SOCIAL: FLAG                |          | Raise this flag when stu   | dents appear to be not engaged,       |  |  |
|                                                                                                    |                                           |                            |                             |          |                            |                                       |  |  |
|                                                                                                    |                                           |                            |                             |          |                            |                                       |  |  |
|                                                                                                    |                                           |                            |                             |          |                            |                                       |  |  |
|                                                                                                    |                                           |                            |                             |          |                            |                                       |  |  |
|                                                                                                    |                                           |                            |                             |          |                            |                                       |  |  |
| An emergency rule, which means that you will be notified immediately when a tracking item is raised regardless of your notification preferences. |                                           |                            |                             |          |                            |                                       |  |  |
|                                                                                                    |                                           |                            |                             |          |                            |                                       |  |  |

5. Don't forget to submit your changes via the **submit** button in the bottom right-hand corner.

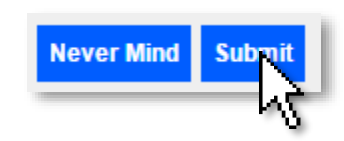

Questions? Please contact advising@radford.edu

## RADFORD UNIVERSITY